## How to send your Account Statement to your Preferred Embassy

Send Statement to your preferred Embassy: This product offers a convenient way to send account statements to preferred embassy via Internet/Mobile Banking without coming to the Banking hall. **Internet Banking Mobile Banking** • Log on to Internet Banking with your User ID/Email • Log on to GTWorld with your User ID and and Password Password Click "My Accounts" Click "Account Statement" options on the Click Send Statement to Embassy" banking module Click "New Request" Click "Statement to Embassy" Select "Destination Country" • Fill all details on the displayed form with Select "Start" & "End" dates appropriate details (i.e. Statement account, Select "Account to Debit" and "Account to generate Account to debit, Applicant and role etc.) statement"

- statement"Confirm details captured are accurate and<br/>completed
  - Enter "Answer to your Secret question"
  - Click "Send Statement"
  - Enter your "Token code"
  - click the "Done" button to send generated statement to your preferred embassy.

Timeline: Immediately

Enter the "Answer your Secret Question"

statement to your preferred embassy

Click the "Submit" button to send generated

completed